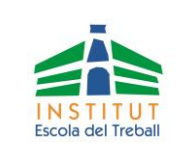

## > QUIN IMPORT HE D'INGRESSAR?

Podeu consultar l'import a ingressar per a la matrícula, segons quin sigui el vostre cas, al web del centre, en l'apartat *secretaria ->matrícula*: "import CF Grau Superior", "import CF Grau Mitjà", "import IFE

## > COM PUC FER EL PAGAMENT?

- 1. Mitjançant el Gestor de Pagaments del web del centre (TPV) i una targeta de dèbit/crèdit de qualsevol banc (sense cobrament de comissions)
  - Entreu a "Pagaments on-line" del web del centre: www.escoladeltreball.cat
  - Escolliu "Tràmits disponibles"
  - Escolliu "Matrícula curs 2020/2021"
  - Seguiu les indicacions que us anirà donant el Gestor de Pagaments (seguint les indicacions del "Gestor de Pagaments", aquest us calcularà automàticament l'import final a pagar)
  - En finalitzar el pagament, us apareixerà el missatge "el pagament s'ha efectuat correctament", i rebreu al vostre correu electrònic el "comprovant de pagament" amb el "codi de verificació". Aquest correu l'heu de reenviar a la secretaria del centre: <u>secretaria@escoladeltreball.cat</u> per tal de completar el procés de matrícula

## 2. Mitjançant Transferència Bancària

- Des del vostre banc, al compte: **ES74 2100 0515 4202 0021 7655**
- Indiqueu a "Entitat": 0372221 INS ESCOLA DEL TREBALL
- Introduïu a "Concepte" el nom i cognoms de l'alumne que es matricula: Matrícula de l'alumne ...
- Introduïu l'import a ingressar (consulteu els documents "import CF Grau Superior",
  "import CF Grau Mitjà", "import IFE, al web del centre) i finalitzeu la transferència.
- Envieu a la secretaria del centre: <u>secretaria@escoladeltreball.cat</u> el resguard de la transferència bancària per tal de completar el procés de matrícula